## Ⅳ パスワードを忘れた場合

■メールアドレスを登録していない方

姫路市会計課までお問い合わせください。再設定の手順をご案内いたします。 TEL 079-221-2694・2695

■メールアドレスを登録されている方

下記の手順に従って設定してください。

- 姫路市支払情報 WEB 通知システムの URL にアクセスする。
  URL: <u>https://www.lg-payment.com/himeji/</u>
  ※市ウェブサイトの会計課ページからも入ることができます。
- 2 「パスワードを忘れた方はこちら」をクリックする。

| ログイン                                         |  |
|----------------------------------------------|--|
| 质镶着(船手方)曲号(半角款字)                             |  |
| パスワード (牛角菌数延程)                               |  |
| ()パスワードを表示する                                 |  |
|                                              |  |
| 11.70-F#SH15は256                             |  |
| お問い合わせ                                       |  |
| 1026 FT (4) 21 M                             |  |
| 受付時間   5:35~17:20<br>TEL:079-221-2094 + 2095 |  |
| FAX: 079-221-2696                            |  |

3 債権者(相手方)番号と、登録されているメールアドレスを入力し、確認ボタンをクリ ックする。

| ■ パスワード初期化                               |                                             |                                                  |
|------------------------------------------|---------------------------------------------|--------------------------------------------------|
| パスワードを初期化するために以下の項                       | 目を入力してください。                                 |                                                  |
| 信権者 (相手方) 勝弓                             |                                             | 半角壳瓶                                             |
| メールアドレス                                  |                                             | 半角关数影响                                           |
| ※メールアドレスは登録されているメー<br>いない場合は、姫路市役所 会計講(0 | ルアドレスを入力してくだ<br>79-221-2694・2695)ま<br>戻る 確認 | さい。メールアドレスを登録されて<br>でお期い合わせください。<br>波辺ボタンをクリックする |

※メールアドレスは、登録されているアドレスを入力してください。

- 4 入力内容を確認し、初期化ボタンをクリックして初期化を完了させる。
  - ① 入力内容を確認し、初期化ボタンをクリックする。

| バスワード初期化の確認                             |                                                                  |  |
|-----------------------------------------|------------------------------------------------------------------|--|
| *)テスト姫路支店様のパスワードを初期                     | 月化します。                                                           |  |
| 債権者(相手方)凿号                              | 0001000001                                                       |  |
| 債権債務者名                                  | (株)テスト姫路支店                                                       |  |
| メールアドレス                                 | test-test@testtest.co.jp                                         |  |
| <b>メールアドレス</b><br>スワード初期化後に上記メールアドレスに確認 | test-testëtesttest.co.jp<br>メールが自動送信されます。<br>戻る 初期化 初期化ポタンをクリックで |  |

確認メッセージが表示されるので、OKボタンをクリックする。

| www.lg-payment.com の内容 |    |       |
|------------------------|----|-------|
| パスワードを初期化します。よろしいですか?  |    |       |
|                        | ок | キャンセル |

- 5 初期化完了画面が表示され、メールが送信される。
  - ① 初期化完了画面が表示される。

| パスワード初期化完              | 7             |  |
|------------------------|---------------|--|
| (スワードを初期化しまし           | た。            |  |
| 以下のメールアドレスにメ           | ールを送信しました。    |  |
| est-test@testtest.co.j | p             |  |
| メールを確認してください           | 1)<br>#<br>51 |  |

- ② 登録されているメールアドレスに<u>初期化されたパスワードが送付されます。</u>
  - ・差出人アドレス:<u>kaikei-tei@city.himeji.lg.jp</u>
  - ・件名:姫路市支払情報 WEB 通知システム パスワード初期化のお知らせ
  - ・文面

「姫路市支払情報 WEB 通知システム」をご利用いただき、誠にありがとうございます。 パスワードの初期化が完了しましたのでお知らせいたします。 新しいパスワード: 〇〇〇〇〇〇〇 以下の URL からログインしてご利用ください。 https://www.lg-payment.com/himeji/ なお、このメールはシステムから自動的に送信しており、ご返信いただけません。

6 初期化されたパスワードで、システムにログインし、パスワードを再設定する。

初期化されたパスワードでログインした場合、初回登録と同様にパスワードの変更画 面が展開されます。必ずパスワードの変更を行う必要がありますので、ご了承ください。